CONSOLE ADMIN > IDENTIFIEZ-VOUS AVEC SSO

# Vérification de domaine

Afficher dans le centre d'aide: https://bitwarden.com/help/domain-verification/

## **U bit**warden

### Vérification de domaine

Les clients de l'Entreprise peuvent vérifier la propriété du domaine (par exemple, mycompany.com) pour leurs organisations. La vérification de domaine permettra aux organisations de revendiquer un domaine, soutenant des fonctionnalités telles que l'action SSO automatique, permettant un identifiant plus facile et plus rapide. Les domaines peuvent être vérifiés avec un enregistrement DNS TXT valide et unique pour Bitwarden.

Une fois la propriété d'un domaine vérifiée, les utilisateurs de ce domaine (par exemple, @mycompany.com) pourront contourner l'étape d'identifiant avec SSO qui nécessiterait que l'identifiant SSO soit entré lors de l'identifiant. De plus, les membres des organisations qui ont revendiqué un domaine auront leur courriel vérifié automatiquement lors de l'intégration.

#### Vérifier un domaine

Afin de vérifier la propriété du domaine, Bitwarden doit vérifier que :

- Aucune autre organisation n'a revendiqué ou vérifié le domaine.
- Votre organisation a la propriété du domaine.

Afin de vérifier la propriété du domaine, Bitwarden utilisera un enregistrement DNS TXT. Pour vérifier un domaine :

1. Connectez-vous à l'application web Bitwarden et ouvrez la console Admin à l'aide du sélecteur de produit (2011):

### **D** bitwarden

| Password Manager                                              | All vaults                                                                                                    |      |                                    | New 🗸      | BW |
|---------------------------------------------------------------|----------------------------------------------------------------------------------------------------|------|------------------------------------|------------|----|
| 🗇 Vaults                                                      |                                                                                                    |      | Nama                               | Owner      |    |
| 🗇 Send                                                        |                                                                                                    |      | Name                               | Owner      | •  |
| $\ll$ Tools $\qquad \qquad \bigvee$                           | Q Search vau                                                                                                    | ASIV | Company Credit Card<br>Visa, *4242 | My Organiz | ÷  |
| æ Reports                                                     | <ul> <li>✓ All vaults</li> <li>○ Moundation</li> </ul>                                                                           |      | Personal Login                     |            |    |
| Settings                                                      | My Vault                                                                                                    | 0 3  | myusername                         | Me         | :  |
|                                                               | gii Teams Org… :<br>+ New organization                                                                                           |      | Secure Note                        | Me         | :  |
|                                                               | <ul> <li>✓ All items</li> <li>☆ Favorites</li> <li>☞ Login</li> <li>□ Card</li> <li>□ Identity</li> <li>□ Secure note</li> </ul> | 0 Ø  | Shared Login<br>sharedusername     | My Organiz | ÷  |
| <ul> <li>Password Manager</li> <li>Secrets Manager</li> </ul> | <ul> <li>Folders</li> <li>No folder</li> <li>Collections</li> <li>Default collections</li> </ul>                                 |      |                                    |            |    |
| Admin Console                                                 | Default colle                                                                                                    |      |                                    |            |    |
| 🎄 Toggle Width                                                | '' irasn                                                                                                    |      |                                    |            |    |

commutateur-de-produit

2. Naviguez vers **Paramètres** → **Vérification du domaine** :

### **D** bitwarden

| <b>D bit</b> warden        | Domain verificatio  | on                 | + New domain BBB DE       |
|----------------------------|---------------------|--------------------|---------------------------|
| ♂ My Organization ∨        | Name Status         | Last checked       | Options                   |
| ≗ Members                  |                     |                    |                           |
| 88 Groups<br>葉 Reporting ∨ |                     |                    |                           |
| 🕅 Billing 🗸                |                     | No domains         |                           |
| Organization info          | Connecting a domain | + New domain       | ld during Login with SSO. |
| Policies<br>Two-step login |                     |                    |                           |
| Import data                |                     |                    |                           |
| Export vault               |                     |                    |                           |
| Domain verification        |                     |                    |                           |
| Single sign-on             |                     |                    |                           |
|                            | Vérifi              | ication du domaine |                           |

- 3. Sur l'écran de Vérification du domaine, vous verrez une liste de domaines actifs, accompagnée de contrôles de statut et d'options. Si vous n'avez pas de domaines actifs, sélectionnez Nouveau domaine.
- 4. Dans la fenêtre pop-up, entrez un Nom de domaine.

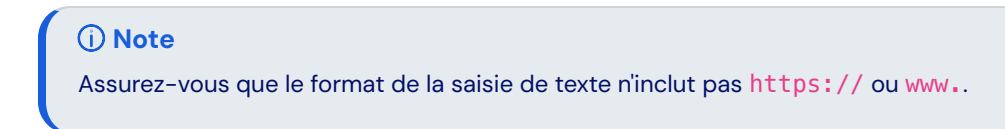

- 5. Copiez l'enregistrement DNS TXT et ajoutez-le à votre domaine.
- 6. Sélectionnez Vérifier le domaine.

### Gérer des domaines

Vous pouvez gérer et afficher le statut de vos domaines depuis la page Vérification de domaine.

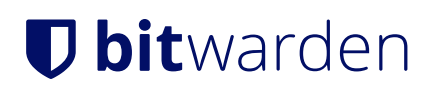

### **Domain verification**

+ New domain

| Name          | Status   | Last checked            | Options |
|---------------|----------|-------------------------|---------|
| bitwarden.com | Verified | Nov 15, 2024 1:42:25 PM | •       |

Domaine vérifié

Sélectionnez le nom de domaine, ou le menu : situé sur le côté droit de l'élément de domaine si vous souhaitez éditer, ou supprimer un domaine.

Le menu : offre des options supplémentaires pour **copier les enregistrements DNS TXT**, et pour vérifier manuellement le **domaine** si la vérification automatique n'a pas réussi lors de la configuration du nouveau domaine.

Les domaines auront un statut de NON VÉRIFIÉ ou VÉRIFIÉ.

#### 🛆 Warning

Bitwarden will attempt to verify the domain 3 times during the first 72 hours. If the domain has not been verified within 7 days after the 3rd attempt, the domain will be removed from your organization.

Les activités de configuration du domaine seront enregistrées dans les journaux d'événements de l'organisation. Pour afficher les événements, naviguez vers **Rapport** → **Journaux d'événements** dans la console Admin.

#### Identifiant

Maintenant que votre domaine a été revendiqué par votre organisation, vous pouvez vous connecter sans un identifiant SSO :

- 1. Ouvrez la page d'identifiant sur votre client Bitwarden préféré.
- 2. Entrez votre courriel contenant le domaine qui a été revendiqué (par exemple, @mondomaine.com) et sélectionnez Continuer.
- 3. Sélectionnez Connexion unique d'entreprise.
- 4. Vous serez redirigé vers la page de votre fournisseur d'identité, à partir d'ici, utilisez vos identifiants SSO pour compléter le processus d'identifiant.